| の登録                                          |                                 |                               |                   |                   |  |  |  |
|----------------------------------------------|---------------------------------|-------------------------------|-------------------|-------------------|--|--|--|
| 概要 会社、職場別、分類別で、基本となるスケジュールを設定します。            |                                 |                               |                   |                   |  |  |  |
|                                              |                                 |                               |                   |                   |  |  |  |
|                                              |                                 |                               |                   | フニュ フル            |  |  |  |
|                                              | 締め アラームリスト 申                    | 諸  指示書  予約                    | り 在席/伝言           | <u>Y _ 1 / //</u> |  |  |  |
| 日通 太郎 基本スケジュールの登録                            |                                 |                               | <u>۲</u> ۳        | <u> ブページへ ヘルプ</u> |  |  |  |
|                                              |                                 |                               | ······            |                   |  |  |  |
|                                              | 「ルか体日の日の出動」は                    | 木日出動とする【人グ:                   | ノュール管理しない値        | 入のみ <b>]</b>      |  |  |  |
|                                              |                                 |                               |                   |                   |  |  |  |
| (4)◎全社 〇職 場 〇分 類                             |                                 |                               |                   |                   |  |  |  |
| ☆ 場 1000000 本社職場 分類 000000                   | 0001 フロアA<br>0002 フロアB          |                               |                   |                   |  |  |  |
| 1018020 営業1課<br>1018011 販売促進                 | 0003 フロアC<br>0004 フロアD          |                               |                   |                   |  |  |  |
|                                              | 0000 /1/2                       |                               |                   |                   |  |  |  |
|                                              |                                 |                               |                   |                   |  |  |  |
| 91234567                                     | 11 12 月                         |                               |                   |                   |  |  |  |
| 日付                                           | 日付休日期務                          | 「種類 」 就                       | 業時間帯              | 行事                |  |  |  |
| 1(月) □ 001 出勤 001 通常勤務                       | 16(火) 🗖 002                     | 出勤 00                         | 1 <u>通常勤務</u>     |                   |  |  |  |
|                                              | 17(3K) 001                      | <u>出勤</u> 00                  | 1 <u>通常勤務</u>     |                   |  |  |  |
|                                              |                                 | <u>出勤</u> [00                 | 1 通常勤務            |                   |  |  |  |
|                                              |                                 |                               | 1 <u>通常勤務</u>     |                   |  |  |  |
|                                              |                                 |                               |                   | <u></u>           |  |  |  |
|                                              |                                 |                               |                   | <u></u>           |  |  |  |
|                                              |                                 | <u>H 100</u>                  |                   | <u> </u>          |  |  |  |
|                                              |                                 | <u>出</u> 100                  |                   | <u> </u>          |  |  |  |
| 10/3k2) 「 001 <u>出 朝</u> 001 <u>通常朝持会</u>    | 24(水) <u>001</u><br>25(士) □ 001 | <u>出勤</u> [00                 |                   | <u> </u>          |  |  |  |
| 11(太) □ 001 山 #b 001 28分析的2%                 |                                 | <u>ст жи</u> ри               |                   |                   |  |  |  |
| 12(余) □ 000 ( <u>出 新</u> 001 ) <u>通告期/36</u> | 27(±) [ 001                     |                               | 1 100000000       |                   |  |  |  |
|                                              |                                 |                               |                   |                   |  |  |  |
|                                              |                                 |                               |                   |                   |  |  |  |
|                                              | 30(·/k)                         | <u>ата жи</u> ри<br>ца жа Пол |                   |                   |  |  |  |
|                                              |                                 | <u>11 80</u> 00               | · <u>Amma/14%</u> | <u></u>           |  |  |  |

《基本スケジュールの登録 項目説明》

(1) 一括変更 「勤務種類/就業時間帯/休日勤務種類選択」画面が開きます。 通常の勤務の基本となる勤務形態(勤務種類と就業時間帯)と「週 間休日の設定」で登録した休日の曜日、及び休日チェックの付いて いる日付に対し、休日時の勤務種類を(出勤日を一括で設定)の設 定期間に対して一括で自動設定します。

(2) スケジュールが休日の日の出勤は休日出勤とする

スケジュール管理をしない個人に対して、カレンダーの休日チェッ クがついている日に出勤があった場合、出勤とするか休日出勤 とするかを設定します。 チェックをつけると、休日チェックした日の出勤は、自動的に休日 出勤になります。

(3) 職場構成日 職場構成の日付を指定します。この日付をもとに職場構成を表示します。

(4) 全社/職場/分類 全社、職場別、分類別での基本スケジュールを作成します。

- (5) 職場一覧 「処理基準日の登録」で登録した基準日時点の職場構成で、職場一 覧を表示します。
- (6) 分類一覧 「処理基準日の登録」で登録した基準日時点の分類一覧を表示します。
- (7)年 スケジュールを作成する年を選択します。
   当年の前後2年まで選択可能です。例えば、当年が2006年の場合は2004年から2008年まで選択できます。
- (8)抽出↓
   全社を選択している場合は、選択されている年の全社の基本スケジュールをカレンダーに表示します。
   職場を選択している場合は、職場一覧で選択されている職場、選択されている年の基本スケジュールをカレンダーに表示します。
   分類を選択している場合は、分類一覧で選択されている分類、選択されている年の基本スケジュールをカレンダーに表示します。
- (9) 月度 スケジュールを作成する月を選択します。 押された状態になっている月の登録ができます。
- (10)休日 全社共通の休日に当たる日付を選択(チェック)します。
   職場別、分類別でも共通の休日となります。
   ※「週間休日」処理を行う前に、この項目でチェックしておく事
   により、「勤務」欄にも休日が割り当てられます。
- (11)勤務 「勤務種類の登録」で登録した勤務種類コードを入力します。 また、勤務種類名称表示部分をクリックすると、「勤務種類/就業時間帯選択」画面が開きます。
- (12)時間帯「就業時間帯の登録」で登録した就業時間帯コードを入力します。 また、就業時間帯名称表示部分をクリックすると、「勤務種類/就 業時間帯選択」画面が開きます。
- (13)行事 日付別に行事を入力します。 全社を選択している場合、登録内容が全社の行事となります。同様に職場ならば職場、分類ならば分類の行事となります。

## 《勤務種類/就業時間帯選択 イメージ画面》

| 1  | 5<br>動次郎Ent            | erprise – Windows Internet Explorer                                 |              |
|----|------------------------|---------------------------------------------------------------------|--------------|
| 4  | 🗿 http:// <b>192.1</b> | 38.1.235/KinErpSQL/KinjirouWeb/Common/webcomm/kwsusgdl/kwsusgdlaspx |              |
|    | <動務種類/                 | 就業時間帯選択>                                                            |              |
| (1 | 勤務種類                   | 001 出 出 勤                                                           | ~            |
| 2  | 就業時間帯                  | 開始時刻 ~ 終了時刻検索 ✔ 全件                                                  |              |
| I  |                        | 001 通 通常 08:30~17:30 通常シフト (一般社員用勤務です。)                             | ~            |
| (3 | 勤務時間                   | 08:30 ~ 17:30                                                       |              |
| Ē  | - (1-50 ·              |                                                                     |              |
| 4  | ノ<休憩><br>1             | 12:00~13:00 6 1 1 12:00~13:00 6                                     |              |
|    | 2                      | 17:30~18:00 7 2 18:00~19:00 7                                       |              |
|    | 3                      | 24:00~25:00 8 8                                                     |              |
|    | 4                      | 10 5 10                                                             |              |
|    | , v                    |                                                                     |              |
|    |                        |                                                                     | 决定 取消        |
|    |                        |                                                                     |              |
|    |                        |                                                                     |              |
|    |                        |                                                                     |              |
|    |                        |                                                                     |              |
|    |                        | 🛛 🕹 ብンターネット                                                         | 🐴 🔹 🔍 100% 👻 |

《勤務種類コード選択、勤務種類/就業時間帯選択 項目説明》

- (1) 勤務種類 設定したい勤務種類を選択します。 「勤務種類の登録」で登録した全勤務種類から選択できます。
- (2) 就業時間帯
   設定したい就業時間帯を選択します。
   全社、分類別を選択している場合は、「就業時間帯の登録」で登録した全就業時間帯が表示されます。
   職場別を選択している場合は、「全件」にチェックをつけると全就業時間帯が表示されます。「全件」のチェックを外すと、「職場情報の登録」で職場毎に登録された就業時間帯のみ表示されます。
- (3) 勤務時間 選択した就業時間帯に登録されている勤務時間を表示します。
- (4) 休憩(1~10)

選択した就業時間帯に登録されている休憩時間帯1〜10を表示し ます。

- (5)休出休憩(1~10) 選択した就業時間帯に登録されている休日出勤用休憩時間帯1~1 0を表示します。
- (6)決定 選択した勤務種類、あるいは勤務種類/就業時間帯をカレンダーに 反映します。
- (7)取消 「勤務種類コード選択」画面、あるいは「勤務種類/就業時間帯選択」画面を閉じます。選択した勤務種類、あるいは勤務種類/就業時間帯は、カレンダーには反映されません。

## 《一括変更画面 イメージ画面》

| C             | 🧷 動次鄧Enterprise - Windows Internet Explorer                                      |                                |       |  |  |  |  |
|---------------|----------------------------------------------------------------------------------|--------------------------------|-------|--|--|--|--|
| e             | 🔊 http://192.168.1.235/KinErpSQL/KinjirouWeb/kinjirou/kwcom/kwiktdl/kwiktdl.aspx |                                |       |  |  |  |  |
|               | <一括変更<br>出動日(月                                                                   | ><br>火水末金)                     |       |  |  |  |  |
| (1)           | 勤務種類                                                                             | 001 出 勤                        | ~     |  |  |  |  |
| 2             | 就業時間帯                                                                            | 】<br>開始時刻 ~ 終了時刻 <b>検索</b> ▼全件 |       |  |  |  |  |
| 3             | 勤務時間                                                                             |                                |       |  |  |  |  |
| (4)           | (<休憩>                                                                            | (5)<休出休憩>                      |       |  |  |  |  |
| Γ             | 1                                                                                | 12:00~13:00 6 1 12:00~13:00 6  |       |  |  |  |  |
|               | 2                                                                                | 17:30~18:00 7 2 18:00~19:00 7  |       |  |  |  |  |
|               | 3                                                                                | 24:00~25:00 8 8                |       |  |  |  |  |
|               | 4                                                                                |                                |       |  |  |  |  |
|               | , v                                                                              |                                |       |  |  |  |  |
| Ļ             | 法定内休日                                                                            |                                |       |  |  |  |  |
| Ŷ             | 勤務種類                                                                             | 002 休 法内休日 (法内休日です)            | ~     |  |  |  |  |
|               | 法定外休日                                                                            | (±)                            |       |  |  |  |  |
| (7)           | 勤務種類                                                                             | 024 休 法外休日 (法外休日です)            | ~     |  |  |  |  |
| Ľ             | 休日チェッ                                                                            | クを付けた日                         |       |  |  |  |  |
| $\binom{8}{}$ | 勤務種類                                                                             | 083 祝 祝日 (祝日です)                |       |  |  |  |  |
|               | <u>.</u>                                                                         | 決定                             | 10    |  |  |  |  |
| 19.           | ージが表示され                                                                          | ました 😪 🗸 🔩 🖓 📲 🔩 🖓 🔩            | 00% - |  |  |  |  |

## 《一括変更画面 項目説明》

- (1) 勤務種類 設定したい勤務種類を選択します。 「勤務種類の登録」で登録した全勤務種類から選択できます。
- (2) 就業時間帯 設定したい就業時間帯を選択します。 「就業時間帯の登録」で登録した全就業時間帯が表示されます。
- (3) 勤務時間 選択した就業時間帯に登録されている勤務時間を表示します。
- (4)休憩(1~10) 選択した就業時間帯に登録されている休憩時間帯1~10を表示します。
- (5)休出休憩(1~10) 選択した就業時間帯に登録されている休日出勤用休憩時間帯1~1 のを表示します。
- (6) 法定内休日時の勤務種類 法定内休日時に設定したい勤務種類を選択します。 「勤務種類の登録」で登録した「休日」から選択できます。

(7)法定外休日時の勤務種類 法定外休日時に設定したい勤務種類を選択します。 「勤務種類の登録」で登録した「休日」から選択できます。

## (8) 休日チェックを付けた日

休日チェックを付けた日に設定したい勤務種類を選択します。 「勤務種類の登録」で勤務の分類を「休日」と登録した勤務種類か ら選択できます。 「なし」を選択した場合には平日/休日関係なく、勤務時の勤務種 類・就業時間帯を設定します。

- (9)決定 選択した勤務種類、あるいは勤務種類/就業時間帯をカレンダーに 反映します。
- (10)取消 「勤務種類コード選択」画面、あるいは「勤務種類/就業時間帯選 択」画面を閉じます。

| 操作手順 : 基本                                                                                                    | スケジュールの作成を行う                                                                                                    |                        |
|----------------------------------------------------------------------------------------------------|----------------------------------------------------------------------------------------------------|------------------------|
| 日通太郎                                                                                                    | 基本スケジュールの登録                                                                                                    | <u>トップページへ ヘルプ</u>     |
| 登録         削除         一括変更           職 場構成日         2006/07/22                                                                     | □ 基本〈全社・職 場〉スケジュールが休日の日の出動は休日出動                                                                                                | かとする【スケジュール管理しない個 人のみ】 |
| 10全社 ④職場                                                                                                    | C分類                                                                                                    | _                      |
| <ul> <li>1000000 本は微弱</li> <li>2</li> <li>1018020 営業1課</li> <li>1018020 営業1課</li> <li>1018011 販売促進</li> <li>1018010 総務1</li> </ul> | ▲ 7 ★# 0000000000 2 □ □ 7 B<br>0000000000 2 □ □ 7 B<br>00000000000 2 □ □ 7 C<br>00000000000 2 □ □ 7 D<br>00000000000 2 □ □ 7 D |                        |
| 1     2     3     5                                                                                                    | 本社職場<br>6 7 8 9 10 11 12 月                                                                                                    |                        |
| 日付         休日         勤務種類           1(土)         □         □           2(日)         □         □                                   | 就業時間帯     行事     日付     休日     勤務種類       10(日)     10(日)     1     1       17(月)     1     1                                  | 就業時間帯     行事           |

- (1) スケジュール設定する対象を「会社」「職場」「分類」から選択します。※ここでは例として「職場」を選択した場合の手順で説明します。
- (2) 職場別のスケジュール設定の時、職場一覧表より対象の職場を選択します。 ※分類別の場合は分類一覧より対象の分類を選択します。
- (3) スケジュール対象の年と月を選択します。

| 2006 🖵             | 年 抽出↓ 1000000 本社職場                                                                         |
|--------------------|--------------------------------------------------------------------------------------------|
| 1                  | 2 3 4 5 6 7 8 9 10 11                                                                      |
| 日付<br>1(土)<br>2(日) | 休日                                                                                         |
| 3(月)<br>4(火)       | < 勤務種類/就業時間帯選択 >                                                                           |
|                    | 助務種類 001 出出動                                                                               |
|                    | N:柔可回ア 開始時刻 ~ 終了時刻   複葉  屋 全件 [001 通 通業 08:30~17:50 通業ショント (一般):自由物致です。)   ■               |
|                    |                                                                                            |
|                    | 休憩1 12:00~13:00 休憩6 休出休憩1 12:00~13:00 休出休憩6<br>休憩2 18:00~13:00 休憩7 休出休憩2 18:00~13:00 休出休憩7 |
|                    | (木銀) 24:00~25:00 (木銀) (木出休憩) (木出休憩) (木出休憩) (木出休憩) (木出休憩) (木出休憩)                            |
|                    | 休憩5                                                                                        |
|                    |                                                                                            |

- (4) 日別に勤務種類と就業時間帯を設定します。設定方法は以下の2種類があります。
   ・日別に勤務種類と就業時間帯を入力
   日付の枠をクリックして「勤務種類/就業時間帯選択」の画面を起動し、設定したい勤務種類/就業時間帯を選択して設定します。また、設定したい日付のテキストボックス(入力枠)に直接コードを入力することもできます。
   ・[一括変更] ボタンによる設定(詳細は後述)
- (5) 1ヶ月分のスケジュールが設定し終わったら「登録」ボタンをクリックします。

| 【操作手順 : 出勤日の一打                                                                  | 話設定を行う                                                                                                    | )                   |     |
|---------------------------------------------------------------------------------|----------------------------------------------------------------------------------------------------|---------------------|-----|
| 日通太郎 基本スク                                                                       | アジュールの登録                                                                                                    | トップページへ             | ヘルゴ |
| 登録 削除 十万変更                                                                      | □ 基本〈全社・職 場〉スケジュールが休日の日の出動は休日出動とする                                                                                  | >【スケジュール管理しない個 人のみ】 |     |
| 職 場構成日 2006/07/22                                                               |                                                                                                    |                     |     |
| ○全社 ⓒ職場 ○分類                                                                     |                                                                                                    |                     |     |
| 職 場 1000000 本社職場<br>1018000 財務部<br>1018020 営業1課<br>1018011 販売に送進<br>1001000 総務1 | 分類 000000001 フロアA<br>0000000002 フロアB<br>0000000003 フロアC<br>00000000004 フロアD<br>00000000005 フロアD<br>00000000005 フロアE |                     |     |
| 2006 🖵 年 抽出↓ 1000000 本社職場                                                       |                                                                                                    |                     |     |
| 1 2 3 4 5 6                                                                     | 7 8 9 10 11 12 月                                                                                                    |                     |     |
| 日付休日 勤務種類 就業時間帯                                                                 | 行事日付休日割務種類                                                                                                    |                     |     |
|                                                                                 |                                                                                                    |                     |     |
|                                                                                 | 17(月)                                                                                                    |                     |     |

(1) 「一括変更」ボタンをクリックすると、「一括設定する勤務」の画面が起動します。

|   | 🏉 動次郎Er                                         |                                                                                                    |                                                                                                    |      |  |  |  |
|---|-------------------------------------------------|----------------------------------------------------------------------------------------------------|----------------------------------------------------------------------------------------------------|------|--|--|--|
|   | 🖉 http://192                                    | http://192168.1.235/KinErpSQL/KinjirouWeb/kinjirou/kwcom/kwiktdl/kwiktdlaspx                                                                                                    |                                                                                                    |      |  |  |  |
| 2 | <                                               | 火水木金)           001出出動           期間         ~ 終7時刻           01適素 08:30~17:30 通常シフト(一封           01適素 08:30~17:30 通常シフト(一封           01:30         ~ 17:20           12:00~13:00         6           17:30-18:00         7           24:00~25:00         8           10         10 | 使変 ビ全件     検社員用動務です。)                く休出休憩>           1            2           18:00~13:00           2           4           5 |      |  |  |  |
| 2 | 法定内休E<br>勤務種類<br>法定外休E<br>勤務種類<br>休日チェミ<br>勤務種類 | (日)         002 休 法内休日 (法内休日です)         (土)         024 休 法外休日 (法外休日です)         クを付けた日         083 祝 祝日 (祝日です)                                                                                                    |                                                                                                    |      |  |  |  |
| 2 |                                                 | クを付けた日<br>083 祝 祝日 (祝日です)                                                                                                    |                                                                                                    | 決定 [ |  |  |  |

(2) 一括設定したい勤務種類と就業時間帯、休日時の勤務種類を選択し決定ボタンを押します。

| 2006 🗸 | 年                            | 抽出↓ 1000000     | 本社職場            |    |       |    |                |                 |    |
|--------|------------------------------|-----------------|-----------------|----|-------|----|----------------|-----------------|----|
| 1      | 1 2 3 4 5 6 7 8 9 10 11 12 月 |                 |                 |    |       |    |                |                 |    |
| 日付     | 休日                           | 動務種類            | 就業時間帯           | 行事 | 日付    | 休日 | 動務種類           | 就業時間帯           | 行事 |
| 1(±)   |                              | 002 休日          |                 |    | 16(日) |    | 002 休日         |                 |    |
| 2(日)   |                              | 002 (休 日        |                 |    | 17(月) |    | 001 <u>出 勤</u> | 001 <u>通常勤務</u> |    |
| 8(月)   |                              | 001 <u>出 勤</u>  | 001 <u>通常勤務</u> |    | 18(火) |    | 001 <u>出 勤</u> | 001 <u>通常勤務</u> |    |
| 4(火)   |                              | 002 <u>休日</u>   |                 |    | 19(水) |    | 001 <u>出 勤</u> | 001 <u>通常勤務</u> |    |
| 5(7K)  |                              | 002 <u>休 日</u>  |                 |    | 20(木) |    | 001 <u>出 勤</u> | 001 通常勤務        |    |
| 6(木)   |                              | 002 休日          |                 |    | 21(金) |    | 001 <u>出 勤</u> | 001 通常勤務        |    |
| 7(金)   |                              | 001 <u>出 勤</u>  | 001 <u>通常勤務</u> |    | 22(±) |    | 002 <u>休日</u>  |                 |    |
| 8(±)   |                              | 002 <u>休 日</u>  |                 |    | 23(日) |    | 002 <u>休日</u>  |                 |    |
| 9(目)   |                              | 002 (木 日        |                 |    | 24(月) |    | 001 <u>出勤</u>  | 001 通常勤務        |    |
| 10(月)  |                              | 001 <u>出 勤</u>  | 001 <u>通常勤務</u> |    | 25(火) |    | 001 出勤         | 001 通常勤務        |    |
| 11(火)  |                              | 001 出勤          | 001 <u>通常勤務</u> |    | 26(水) |    | 001 <u>出 勤</u> | 001 通常勤務        |    |
| 12(水)  |                              | 001 <u>出 勤</u>  | 001 通常勤務        |    | 27(木) |    | 001 <u>出勤</u>  | 001 通常勤務        |    |
| 13(木)  |                              | 001 出勤          | 001 通常勤務        |    | 28(金) |    | 001 出勤         | 001 通常勤務        |    |
| 14(金)  |                              | 001 出勤          | 001 通常勤務        |    | 29(±) |    | 002 (休日        |                 |    |
| 15(土)  |                              | 002 <u>(木 日</u> |                 |    | 30(日) |    | 002 (木 日       |                 |    |
|        |                              |                 |                 |    | 31(月) |    | 001 出勤         | 001 通常勤務        |    |

(3)選択した勤務種類と就業時間帯が、表示している年月の出勤日にセットされます。 選択した休日の勤務種類が、「会社情報の登録」-「休日の設定」で登録した休日と、「休日」にレ印が付いている日付に一括反映されます。